### ANA FLY CARGO! アカウント 代理店様向け補足資料

### ANA Cargo

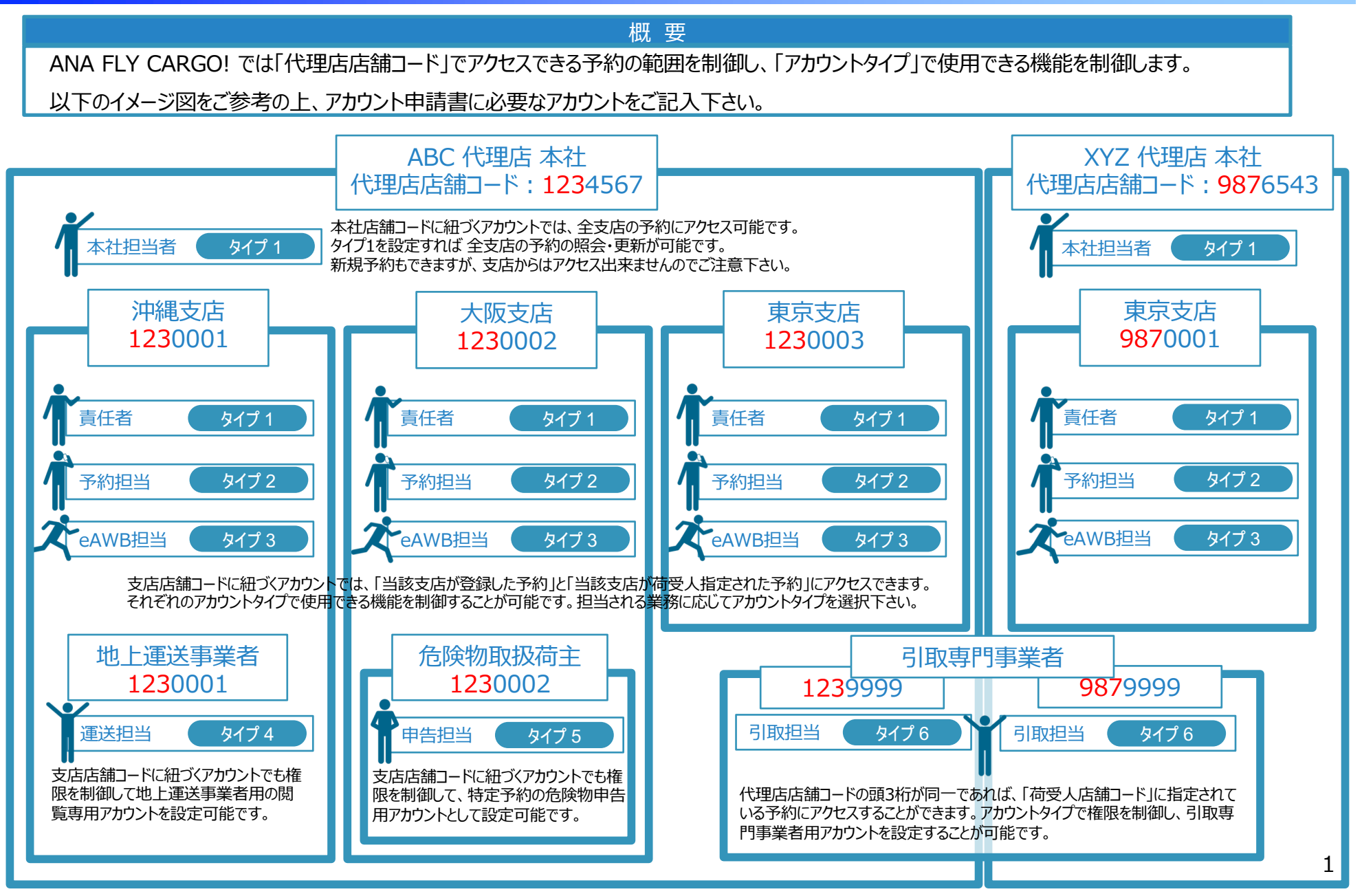

## ANA FLY CARGO ! アカウント 代理店様向け補足資料

#### ANA Cargo

#### 概 要

- 新ポータルサイトの機能単位で、権限の異なる複数のタイプをご用意します。(タイプ別の詳細設定については下記参照)
- タイプごとにご希望の数のアカウントをご用意します。

|                                          |                                                   | 新ポータルサイト機能 |      |         |           |          |            |       |        |          |        |            |         |         |
|------------------------------------------|---------------------------------------------------|------------|------|---------|-----------|----------|------------|-------|--------|----------|--------|------------|---------|---------|
| 代理店店舗コード 1234567<br>管理対象予約:上記店舗コード発着の予約※ |                                                   | スペース検索     | 予約作成 | 予約キャンセル | 予約照会(AWB単 | 予約一覧(照会機 | eAWB情報登録・変 | 登録・変更 | ダウンロード | 情報変更履歴照会 | 貨物動態確認 | 運航情報照会     | 送信リクエスト | 貸出ULD照会 |
| アカウント1<br>ID:XXXXXXX タイプ1                | 全ての機能を使用<br>本社/管理部門/責任者様など<br>全体を管理される方を想定        | 0          | 0    | 0       | 0         | 0        | 0          | 0     | 0      | 0        | 0      | 0          | 0       | 0       |
| アカウント2<br>ID:XXXXXXX タイプ2                | 予約管理機能を使用<br>予約・オペレーションご担当者様など<br>日々の予約調整をされる方を想定 | 0          | 0    | 0       | 0         | 0        | 0          | 0     | 0      | 0        | 0      | $\bigcirc$ |         | 0       |
| アカウント3<br>ID:XXXXXXX タイプ3                | eAWB関連機能を使用<br>eAWB情報登録・<br>オペレーションご担当者様を想定       |            |      |         | 0         | 0        | 0          | 0     | 0      | 0        | 0      | $\bigcirc$ |         | 0       |
| アカウント4<br>ID:XXXXXXX タイプ4                | 予約情報閲覧のみ<br>委託先運送会社の<br>ドライバー様を想定                 |            |      |         | 0         | 0        |            |       |        |          | 0      | $\bigcirc$ |         |         |
| アカウント5<br>ID:XXXXXXX                     | 危険物情報登録機能のみ使用<br>危険物貨物の荷主様を想定                     |            |      |         | 0         |          |            | 0     |        |          | 0      | 0          |         |         |
| アカウント6<br>ID:XXXXXXX タイプ6                | 予約情報閲覧と貸出ULD<br>引取専門事業者様を想定                       |            |      |         | 0         | 0        |            |       |        |          | 0      | 0          |         | 0       |

○:権限あり / 空欄:権限なし

# アカウント「タイプ6」に関する補足事項

#### ANA Cargo

概 要

- 荷送人/荷受人が異なる代理店様の予約を作成するケースがある場合、荷受人様にて「ANA FLY CARGO!」で予約/AWB情報を確認いただくには、 荷送人代理店様により、荷送人代理店店舗様の「タイプ6」のアカウントを付与いただく必要があります。
- 追加申請がある場合、お送りした通知書に追加いただき、すみやかに担当者までお送りください。追加申請のアカウントは、登録完了次第通知させていただ きます。

|                              | 予約/AWB情報              |                       |      |                                                                                                  | マカウント由語にちたの白加ズ                                           |  |  |  |
|------------------------------|-----------------------|-----------------------|------|--------------------------------------------------------------------------------------------------|----------------------------------------------------------|--|--|--|
|                              | 荷送人                   | 荷受人                   | 1민)  | そ約情報確認可否                                                                                         | ご確認・実施いただくこと                                             |  |  |  |
| 荷送人/荷受人ともに<br>同じ代理店様の場合      | <b>人</b> 代理店<br>東京営業所 | <b>人</b> 代理店<br>福岡営業所 | できる  | 荷送人/荷受人ともに同じ代理店様の場合、<br>予約登録画面の「荷受人(代理店店舗コー<br>ド)」に数字7桁のコードを入力することで荷受人<br>アカウントの予約一覧にて情報照会が可能です。 | 追加で実施いただくことはありません                                        |  |  |  |
| 荷送人/荷受人が<br><b>異なる代理店の場合</b> | B代理店<br>札幌営業所         | C代理店<br>那覇営業所         | できない | 荷送人/荷受人が異なる代理店様の場合、<br>予約登録画面の「荷受人(代理店店舗コー<br>ド)」に数字7桁のコードを入力するだけでは、<br>荷受人側で予約情報を照会することはできません。  | 荷送人の代理店様より、荷送人代理店店舗<br>様の「タイプ6」のアカウントを付与いただく必要が<br>あります。 |  |  |  |